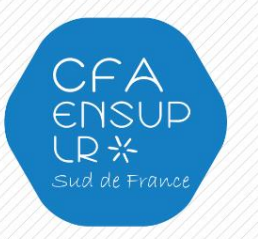

## Cas d'une 1<sup>ère</sup> connexion sur STUDEA

Dès la réception du mail vous invitant à télécharger le contrat et la convention de votre apprenti, vous devrez créer votre compte Studea à l'adresse : <u>https://studea.ensuplr.fr/inscription/login</u>

- 1. Partie identifiant : saisir votre e-mail
- 2. Partie Mot de passe : saisir le mot de passe de votre choix
- 3. Cliquer sur : <u>« Créer un compte »</u>

| CFA<br>ENSUP<br>LR X<br>cut st film |                                                                                                    | 用                              |                                                      |  | STUDEA<br>Liver numérique de l'alternance |  |  |  |
|-------------------------------------|----------------------------------------------------------------------------------------------------|--------------------------------|------------------------------------------------------|--|-------------------------------------------|--|--|--|
| IDENTIFIEZ-VOUS OU CRÉEZ UN COMPTE  |                                                                                                    |                                |                                                      |  |                                           |  |  |  |
|                                     | More email beerfloest.com     Vore enail beerfloest.com     Vore and beerfloest.com     So souvenir de moi     So souvenir de moi     Sudentiter     Jai oublié mon mo | © Ceder un compte tot de passe |                                                      |  |                                           |  |  |  |
| @ 2020 Studies 2021, www.studies.fr |                                                                                                    | Mentions légales Condition     | d'utilisation Données personnelles - Confidencialité |  |                                           |  |  |  |

## Cas d'un compte déjà existant année N-1

- 1. Partie identifiant : saisir votre e-mail
- 2. Cliquer sur : <u>« Mot de passe oublié»</u>

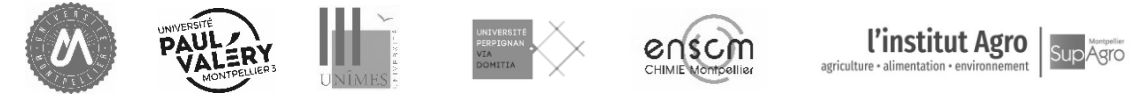

CFA Régional de l'Enseignement Supérieur Sud de France - ENSUP-LR

www.ensuplr.fr

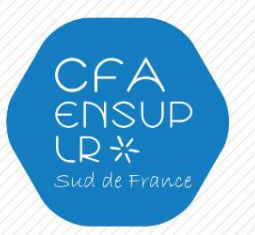

Si votre apprenti ne vous a pas transmis le lien direct vers sa fiche d'inscription :

Aller à la page de recrutement : https://studea.ensuplr.fr/recrutement

vous devrez rechercher votre candidat par ses :

- Nom
- Prénom
- Date de naissance

## FORMULAIRE DE RECRUTEMENT D'UN.E ALTERNANT.E

## Rechercher un alternant.e

Veuillez ajouter l'adresse no-reply@lea-ensupir.fr à vos contacts pour éviter que les messages tombent dans les spams.

| Nom de naissance | Prénom     | Date de naixsance              |  |
|------------------|------------|--------------------------------|--|
|                  | Rechercher |                                |  |
|                  |            |                                |  |
| 0.2020 0         |            | Martin Martin Carlos and State |  |

Mentions légales Conditions d'utilisation Données personnelles - Confiden

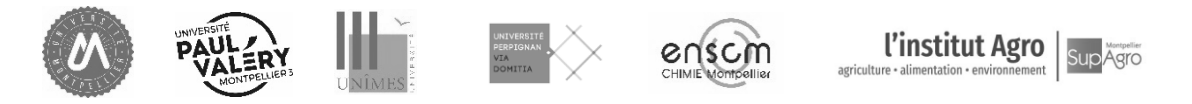

CFA Régional de l'Enseignement Supérieur Sud de France - ENSUP-LR

www.ensuplr.fr